# MYOB Exo InterCompany User Guide 2020.2

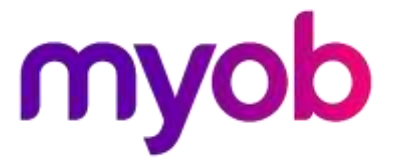

# Table of Contents

| Introduction                        | 1  |
|-------------------------------------|----|
| Features of the System              | 1  |
| Setting up InterCompany             | 3  |
| Setup Overview                      | 3  |
| Installing InterCompany             | 3  |
| Defining the Group Consolidation    | 7  |
| Defining Companies                  | 8  |
| Defining General Ledger Mappings    | 10 |
| Specifying GL Contra Accounts       | 11 |
| Specifying Conversion Rates         | 13 |
| Defining Clearing Accounts          | 14 |
| Setting Up Exo Business             | 16 |
| Group Company Operations            | 17 |
| Downloading Transactions            | 17 |
| Eliminating Transactions            | 19 |
| Revaluing Balances                  | 21 |
| Year-End Operations                 | 23 |
| Source Company Operations           | 25 |
| InterCompany Creditors Invoices     | 25 |
| InterCompany General Ledger Posting | 28 |
| Index                               | 30 |

# Introduction

MYOB Exo InterCompany Consolidations (or InterCompany) is an MYOB Exo Business add-on module. Its main function is to extract General Ledger detail from source company databases and combine this in a group database. Data is extracted in a controlled way, foreign company balances are converted and Other Equity Interest is accounted for.

For example, Holding Company A Ltd owns Subsidiary Company B Ltd. Both companies are running Exo Business. A third database is created to hold the group data.

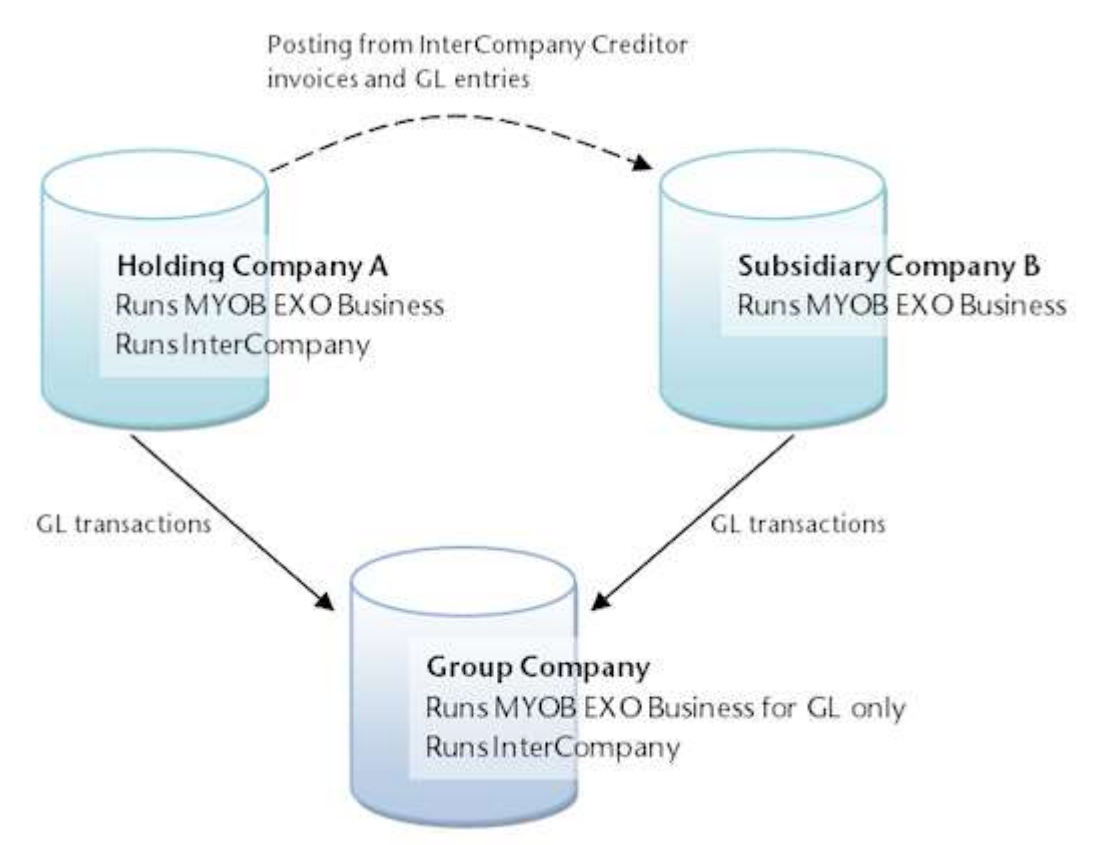

The Group Company is non-operational. There are no Debtor or Creditor accounts, no Stock items, no Sales or Purchases. It should only use General Ledger.

The Group Company's General Ledger is populated with General Ledger transactions from the source companies: the Holding Company and Subsidiary Companies. Consolidation entries such as elimination and acquisition entries can be posted into the Group Company's General Ledger.

The source companies may also process creditor invoices that need to be analysed/expensed to other companies in the group.

# Features of the System

- Balances can be loaded at various levels of detail; by Period, by Period and Branch, or Individual Transactions.
- Foreign subsidiary balances/transactions are converted to the holding company's currency.
- Previously loaded balances of foreign subsidiary can be revalued.
- The Chart of Account of each source company can be mapped to the Group Chart of Accounts.
- Automatic calculation and posting of Other Equity Interest (Minority Interest) portion of the current year profit.

- Controlled load of data, where loaded data is flagged in source company to ensure it is loaded to the Group company once only.
- Transactions can be eliminated in the Group Consolidation Entity.
- Provides InterCompany Creditor Invoice processing, where a single creditors invoice is expensed to more than one company.
- Provides InterCompany General Ledger journals, where InterCompany generates the required entries in each

# Setting up InterCompany

# **Setup Overview**

The following steps are required to set up MYOB Exo InterCompany Consolidations:

- 1. Create a new database with MYOB Exo Business to represent the Group Consolidation entity.
- 2. Install the InterCompany module on the Group Consolidation entity.
- 3. In the Group Consolidation entity:
  - Define the Group Consolidation.
  - Define the companies within the group.
  - Define how source company GL accounts will map to Group Consolidation GL accounts.
  - Specify which GL accounts will contra against each other.
  - Specify the conversion rates. These apply when balances from foreign subsidiaries are downloaded.
- 4. Set the InterCompany Source License in the source companies.
- 5. In the parent/holding company, define the InterCompany Clearing Accounts and other details to support InterCompany Creditor Invoice Entry and GL Journals.
- 6. In the parent/holding company, set up menu options and profile settings in the Exo Business core.

## Registration

To start up the InterCompany module you will need the "EXO InterCompany Consolidations" registration key to enable all the menu options relating to downloading transactions. Note that the Group Consolidation entity will also need an MYOB Exo Business core licence to be able to run the General Ledger.

InterCompany licensing is based on the number of source companies in the group. The download function in InterCompany checks that the selected source company that the user wants to retrieve GL transactions from has been registered, i.e. has an "EXO InterCompany Source" registration key.

The "EXO InterCompany Source" registration key also enables the source company to use InterCompany Creditor Invoice entry and/or GL transactions from Exo Business. When these options are run, Exo Business checks for a valid "EXO InterCompany Source" license in the company that's running it, and checks that the other companies referred to in the transaction also have valid "EXO InterCompany Source" licenses.

# Installing InterCompany

This section explains how to install or upgrade the InterCompany module. If you need related information please contact your Exo Business partner.

**Note:** Running InterCompany for the first time results in the creation of extra fields and tables within your Exo Business database. As with any upgrade ensure you have a good back-up of your database beforehand.

Copy the InterCompany application (Interco.exe file) into the directory that contains your MYOB Exo Business application (Exonet.exe file).

## Installing InterCompany

Run the MYOB Exo InterCompany Consolidations application (**Interco.exe**) to launch the InterCompany application setup. The login screen displays:

| MYOB Exo Business      |                         |      |  |  |  |  |  |
|------------------------|-------------------------|------|--|--|--|--|--|
| Username:<br>Password: | ExoAdmin                |      |  |  |  |  |  |
| Connect to:            | <exo_demo> ~</exo_demo> |      |  |  |  |  |  |
|                        |                         | myob |  |  |  |  |  |

Log in as an administrator, selecting the database currently used by Exo Business. Click OK.

InterCompany displays a warning box asking you to add this module to this database. Click **Yes**. An information box then displays asking you run Exo Business Configurator (**ExoCfg.exe**) to initialise the database for Job Costing. Click **OK**. InterCompany shuts down.

Open Exo Business Configurator. Log in by typing the administrator's user name and password. Select the same database chosen above (the database currently used by Exo Business).

Click **OK**. This brings up the Database Update screen:

| CX Exo Configurator Database Update |                 |                |            |             | ×   |
|-------------------------------------|-----------------|----------------|------------|-------------|-----|
| MYO                                 | B Exo Busin     | iess           |            |             |     |
| Select the modules you wish to up   | date from the   | list and click | the 'Upda  | ite' but    | ton |
| Modules to be updated               |                 |                |            |             | _   |
| Module                              | Current Version | New Version    | Min Core V | ersion      |     |
| Exo Intercompany Consolidations     | 0.0.00          | 2016.3.0.0     | 2016.3.0.0 | )           |     |
| Progress Report                     |                 |                |            |             | < > |
| Important Warnings                  |                 |                |            |             |     |
|                                     |                 |                |            |             | ^   |
|                                     |                 |                |            |             | ~   |
| Print                               | Rep             | ort <u>U</u>   | pdate      | <u>C</u> an | cel |

Ensure the InterCompany module is included in the selection as above. Click the **Update** button. As mentioned earlier, this results in the creation of extra fields and tables within your (selected) Exo Business database. The Report screen rolls through these changes.

The message *Upgrade Completed* displays when the update is complete. Click the **Close** button.

| CX Exo Configurator Database Update                              |                             | -            |              | ×   |
|------------------------------------------------------------------|-----------------------------|--------------|--------------|-----|
| МҮО                                                              | <b>B</b> Exo Business       |              |              |     |
| Select the modules you wish to up                                | date from the list and cl   | ick the 'Upo | late' but    | ton |
| Modules to be updated                                            |                             |              |              |     |
| Module                                                           | Current Version New Version | on Min Core  | Version      |     |
|                                                                  |                             |              |              |     |
| Progress Report                                                  |                             |              |              |     |
| Refreshing all views<br>All views have been refreshed successful | у                           |              |              | ^   |
| Upgrade Completed                                                |                             |              |              |     |
|                                                                  |                             |              |              |     |
| Important Warpings                                               |                             |              |              |     |
|                                                                  |                             |              |              | ^   |
|                                                                  |                             |              |              | ~   |
|                                                                  |                             |              |              |     |
| Print                                                            |                             |              | <u>C</u> los | æ   |

# Licensing

To start the **Interco.exe** module you need the **Exo InterCompany Consolidation** registration key to enable all the menu options relating to downloading transactions. The consolidation entity must also have an MYOB Exo Business core licence to be able to run General Ledger.

InterCompany licensing is based on the number of source companies that are in the group. The download function within InterCo will check that the selected source company that the user wants to retrieve GL transactions from has an **Exo InterCompany Source** registration key.

The Exo InterCompany Source license also enables the source company to use InterCompany creditor invoice entry and/or GL transactions from the Exo Business core. When these options are run, Exo Business checks for a valid Exo InterCompany Source license in the company that's running it, and check that the other companies referred to in the transaction, also have valid Exo InterCompany Source licenses.

# Defining the Group Consolidation

Once the InterCompany module has been installed, set up the group consolidation.

## Select Setup > Group Consolidation:

| IC Setup Group Consolidation - |                  |                     |          |     |   |  |  |
|--------------------------------|------------------|---------------------|----------|-----|---|--|--|
| <u>F</u> ile <u>H</u> elp      |                  |                     |          |     | 0 |  |  |
| 🛛 🚽 Save 🗙 Cance               | I                |                     |          |     |   |  |  |
| Group name:                    | Consolidation of | A, B and C          |          |     |   |  |  |
| Level of detail:               | 2. Summarised b  | y period and branch | •        | ~   |   |  |  |
| Progress step:                 | 100              | records             |          |     |   |  |  |
| P/L forex a/c:                 | 03350-00         | FOREIGN EXCHANG     | E VARIAN | NCE |   |  |  |
| P/L mapping error a/c:         | 09999-00         | SUSPENSE            |          |     |   |  |  |
| B/S mapping error a/c:         | 09999-00         | SUSPENSE            |          |     |   |  |  |
|                                |                  |                     |          |     |   |  |  |
|                                |                  |                     |          |     |   |  |  |
|                                |                  |                     |          |     |   |  |  |
| Motopartz.com.au               |                  |                     |          |     |   |  |  |

#### Enter these:

| Field           | Description                                                                                                    |
|-----------------|----------------------------------------------------------------------------------------------------|
| Group Name      | Enter the name of the Group Consolidation Entity.                                                                                                    |
| Level of Detail | Select the level of detail to import GL transactions into the Group Consolidation Entity:                                                                                                    |
|                 | <ul> <li>All Details - Individual GL Transactions from source companies<br/>are loaded into the Group Consolidation Entity</li> </ul>                                                                                  |
|                 | <ul> <li>Summarised by period and branch - GL Transactions from the<br/>source companies will be subtotalled by Period, Branch, Account<br/>and Sub-Account.</li> </ul>                                                |
|                 | <ul> <li>Summarised by period - GL Transactions from the source<br/>companies will be subtotalled by Period, Account and Sub-<br/>Account.</li> </ul>                                                                  |
| Progress step   |                                                                                                    |
| P/L FOREX a/c   | On loading the GL balances/transactions of a foreign subsidiary company,<br>the P&L is converted at average rate and B/S at closing rate. This may give<br>rise to a difference, which will be posted to this account. |

| P/L Mapping Errors | Specify an account on the Group Consolidation Entity used to hold P/L balance/transactions from source companies that were unsuccessfully mapped to a GL account in the Group Consolidation Entity. |
|--------------------|----------------------------------------------------------------------------------------------------|
| B/S Mapping Errors | Specify an account on the Group Consolidation Entity used to hold B/S balance/transactions from source companies that were unsuccessfully mapped to a GL account in the Group Consolidation Entity. |

# **Defining Companies**

Use this option to specify the companies that constitute the Group. Details about these companies are also defined for use in the Download Transactions process.

Select Setup > Source Companies:

| IC Setup Source Companies X        |                                  |          |       |     |   |  |  |  |  |  |
|------------------------------------|----------------------------------|----------|-------|-----|---|--|--|--|--|--|
| <u>F</u> ile Navigate <u>H</u> elp |                                  |          |       |     |   |  |  |  |  |  |
| i 🛅 New 🕞 Save 🔀 Cancel            | Mew Save ∑ Cancel m Delete ▲ ▲ ▶ |          |       |     |   |  |  |  |  |  |
| Coy no: 1 Coy name: HOLDI          | NG (A LTD)                       |          |       |     |   |  |  |  |  |  |
| Search                             |                                  |          |       |     |   |  |  |  |  |  |
| Search <u>k</u> ey:                | Search                           |          |       |     |   |  |  |  |  |  |
| Coy No Company Name                | Connection Name                  | Currency | % Own |     | ^ |  |  |  |  |  |
| 1 HOLDING (A LTD)                  | Company_A                        | AUD      |       | 100 |   |  |  |  |  |  |
| 2 SUBSIDIARY (B LTD)               | Company_B                        | AUD      |       | 80  |   |  |  |  |  |  |
| 3 SUBSIDIARY (C LTD)               | Company C                        | SGD      |       | 80  |   |  |  |  |  |  |
|                                    |                                  |          |       |     |   |  |  |  |  |  |
|                                    |                                  |          |       |     |   |  |  |  |  |  |
| Motopartz.com.au                   |                                  |          |       |     |   |  |  |  |  |  |

To view the details of an existing record, double click on it.

To add a company to the Group, click New. This screen displays:

| IC Setup Source Companies – 🗆 🗙        |                |                     |            |           |      |  |  |  |
|----------------------------------------|----------------|---------------------|------------|-----------|------|--|--|--|
| <u>F</u> ile Navigate <u>H</u> elp     |                |                     |            |           |      |  |  |  |
| 🛅 New 🛃 Save 🗙 Cancel 前 Delete 📢 🌗 🕨   |                |                     |            |           |      |  |  |  |
| Coy no: 2 Coy name: SUBSIDIARY (B LTD) |                |                     |            |           |      |  |  |  |
| Details                                |                |                     |            |           |      |  |  |  |
| Company no:                            | 2              |                     |            |           |      |  |  |  |
| Company name:                          | SUBSIDIARY (BL | TD)                 |            |           |      |  |  |  |
| Connection name:                       | Company_B      |                     |            |           |      |  |  |  |
| Currency:                              | 0. AUSTRALIAN  |                     |            |           | ~    |  |  |  |
| Ownership %:                           | 80             | Calculate outside e | quity inte | rest (OEI | ): 🗹 |  |  |  |
| P/L OEI account:                       | 00-03800-00    | MINORITY INTERES    | T P/L      |           |      |  |  |  |
| B/S OEI account:                       | 00-08052-00    | MINORITY INTERES    | T B/S      |           |      |  |  |  |
| Motopartz.com.au                       |                |                     |            |           |      |  |  |  |

#### Enter these details:

| Field           | Description                                                                                                    |
|-----------------|----------------------------------------------------------------------------------------------------|
| Company No.     | System generated number to uniquely identify this company within the group.                                                                                                    |
|                 | under Essentials > Company.                                                                                                    |
| Company Name    | Enter the name of the holding company or subsidiary company.                                                                                                    |
| Connection Name | The Exo Business connect name.                                                                                                    |
| Currency        | Select the currency of the company. The holding company should have currency code '0'.                                                                                                    |
| Ownership %     | Enter the percent ownership. This only applies to subsidiary companies; for the holding company, enter 100%.                                                                                                    |
| Calculate OEI   | OEI is Outside Equity Interest or 'Minority Interest'. This tick-box is available if <b>Ownership %</b> is less than 100%. When this box is checked, InterCompany calculates and post the OEI during the download of Profit & Loss balances.        |
| P/L OEI Account | If the <b>Calculate OEI</b> option is selected, this field is available for entry. This is<br>the GL account within the Group Consolidation Entity that will be debited<br>with the OEI amount (assuming net profit from the down-loaded balances). |

**P/L OEI Account** If the **Calculate OEI** option is selected, this field is available for entry. This is the GL account within the Group Consolidation Entity that will be credited with the OEI amount (assuming net profit from the down-loaded balances).

# **Defining General Ledger Mappings**

This step defines how source company General Ledger accounts will map to Group Consolidation General Ledger accounts.

| Soloct | Satur |       | Account | Manninge  |
|--------|-------|-------|---------|-----------|
| Select | Secup | 2 G L | Account | wappings. |

| IC Setup GL Account Mappings – 🗆 🗙                   |                            |               |                  |            |        |                                |   |  |  |
|------------------------------------------------------|----------------------------|---------------|------------------|------------|--------|--------------------------------|---|--|--|
| <u>F</u> ile Navigate <u>U</u> tilities <u>H</u> elp |                            |               |                  |            |        |                                |   |  |  |
| 1                                                    | 10 <u>N</u> ev             | v <u>S</u> av | ve 🔀 <u>C</u> ai | ncel       | Delet  | e 🚺 🔹 🕨 🔰 🙀 🦉 <u>G</u> enerate |   |  |  |
| c                                                    | Coy no: 1 A/c: 1000 Sub: 0 |               |                  |            |        |                                |   |  |  |
| S                                                    | earch                      |               |                  |            |        |                                |   |  |  |
| Q                                                    | Company                    | :             |                  | <u>A</u> c | count: | Search                         |   |  |  |
| [                                                    | Coy No                     | Coy A/c       | Coy Sub          | A/c        | Sub    | A/c Name                       | ^ |  |  |
|                                                      | 1                          | 1000          | 0                | 1000       | 0      | SALES                          |   |  |  |
|                                                      | 1                          | 1000          | 1                | 1000       | 1      | ELECTRICAL                     |   |  |  |
|                                                      | 1                          | 1000          | 2                | 1000       | 2      | ENGINE                         |   |  |  |
|                                                      | 1                          | 1000          | 3                | 1000       | 3      | OTHER MECHANICAL PARTS         |   |  |  |
|                                                      | 1                          | 1000          | 4                | 1000       | 4      | ACCESSORIES                    |   |  |  |
|                                                      | 1                          | 1000          | 5                | 1000       | 5      | SERVICE                        |   |  |  |
|                                                      | 1                          | 1900          | 0                | 1900       | 0      | DEPRECIATION RECOVERED         |   |  |  |
|                                                      | 1                          | 2000          | 0                | 2000       | 0      | PURCHASES                      |   |  |  |
|                                                      | 1                          | 2050          | 0                | 2050       | 0      | COST OF GOODS SOLD             |   |  |  |
|                                                      | 1                          | 2050          | 1                | 2050       | 1      | ELECTRICAL                     |   |  |  |
| 1                                                    |                            |               | -                |            | -      |                                |   |  |  |
| Μ                                                    | otopartz                   | .com.au       |                  |            |        |                                |   |  |  |

Click Generate to generate the GL mappings.

| Generate GL Account Mapping                                                                                                    | $\times$ |
|----------------------------------------------------------------------------------------------------|----------|
| Select the company to generate a GL Account Mapping for.<br>Check the Overwrite check box to delete existing records<br>first. |          |
| Company: 1. HOLDING (A LTD) V Overwrite                                                                                        |          |
| <u>O</u> k <u>C</u> ancel                                                                                                    |          |

Select the company to generate GL account mappings for and click **OK**. InterCompany will obtain the full chart of accounts from the company specified and generate a one-to-one mapping record, i.e. it is assumed you are mapping to the same GL account code in the Group Consolidation entity.

To filter the list, enter a Company number and/or GL account, then click Search.

Double click on a row to view or edit a mapping.

Click **New** to create an individual mapping record.

| IC Setup GL Account Mappings                         | _ |                  | × |
|------------------------------------------------------|---|------------------|---|
| <u>F</u> ile Navigate <u>U</u> tilities <u>H</u> elp |   |                  | 0 |
| 🚹 New 🛃 Save 🗙 Cancel 前 Delete 🕅 4 🕨                 |   | <u>G</u> enerate |   |
| Coy no: 1 A/c: 1000 Sub: 0                           |   |                  |   |
| Details                                              |   |                  |   |
| Company no: 0                                        |   |                  |   |
| Company account:                                     |   |                  |   |
| Account:                                             |   |                  |   |
|                                                      |   |                  |   |
|                                                      |   |                  |   |
|                                                      |   |                  |   |
|                                                      |   |                  |   |
|                                                      |   |                  |   |
| Motopartz.com.au                                     |   |                  |   |

| Field           | Description                                                         |
|-----------------|---------------------------------------------------------------------|
| Company No.     | The number of the source company, assigned when defining companies. |
| Company Account | The GL account/sub-account in the source company.                   |
| Account         | The GL account/sub-account in the Group Consolidation entity.       |

To delete a mapping record, highlight the row then click the **Delete** button.

# **Specifying GL Contra Accounts**

This step specifies which GL accounts will contra against each other. The setup here supports the Elimination Transactions process.

To define the GL accounts that should contra one another, go to **Setup > GL Contra Accounts**:

| IC           | Setu  | p GL Co       | ntra Accounts  |                 |            | _      |          | × |
|--------------|-------|---------------|----------------|-----------------|------------|--------|----------|---|
| <u>F</u> ile | Na    | vigate        | <u>H</u> elp   |                 |            |        |          | 0 |
| :            | Sav   | e 🗙 <u>C</u>  | ancel 🚺 🖣 🕽    |                 |            |        |          |   |
| A/c:         | 100   | 0 <b>Su</b> l | b: 0 Name:     | SALES           |            |        |          |   |
| Sear         | ch    |               |                |                 |            |        |          |   |
| <u>A</u> cco | ount: |               |                | <u>C</u> ontra: |            |        | Search   |   |
| A/c          | :     | Sub           | A/c Name       | Contra A/c      | Contra Sub | Contra | A/c Name | ^ |
|              | 1000  | 0             | SALES          |                 |            |        |          |   |
| 1            | 1000  | 1             | ELECTRICAL     |                 |            |        |          |   |
| 1            | 1000  | 2             | ENGINE         |                 |            |        |          |   |
| 1            | 1000  | 3             | OTHER MECHANI  |                 |            |        |          |   |
| 1            | 1000  | 4             | ACCESSORIES    |                 |            |        |          |   |
| 1            | 1000  | 5             | SERVICE        |                 |            |        |          |   |
| 1            | 1900  | 0             | DEPRECIATION R |                 |            |        |          |   |
| 2            | 2000  | 0             | PURCHASES      |                 |            |        |          |   |
| 2            | 2050  | 0             | COST OF GOODS  |                 |            |        |          |   |
| 2            | 2050  | 1             | ELECTRICAL     |                 |            |        |          |   |
| Ι.           |       | -             |                |                 |            |        |          |   |
| Moto         | partz | .com.au       |                |                 |            |        |          |   |

InterCompany displays the full chart of accounts from the Group Consolidation entity. Double click on the account that the contra is to be set-up for. The following screen displays:

| IC Setup GL Co        | ontra Accounts |             |              | _   | × |
|-----------------------|----------------|-------------|--------------|-----|---|
| <u>F</u> ile Navigate | <u>H</u> elp   |             |              |     | 0 |
| 🛛 🛃 Save 🗙 🖸          | ancel 🚺 🖣      |             |              |     |   |
| A/c: 1900 Su          | ıb:0 Nan       | ne: DEPRECI | ATION RECOVE | RED |   |
| Details               |                |             |              |     |   |
| Account:              | 01900-00       | DEPRECIAT   | TON RECOVER  | ED  | ] |
| Contra account:       | 00000-00       | *** NOT F   | DUND ***     |     | ] |
|                       |                |             |              |     |   |
|                       |                |             |              |     |   |
|                       |                |             |              |     |   |
|                       |                |             |              |     |   |
|                       |                |             |              |     |   |
|                       |                |             |              |     |   |
| Motopartz.com au      |                |             |              |     |   |
| Motopartz.com.au      |                |             |              |     |   |

Specify the GL account that your selected account will contra to. Enter "?" to perform a search of GL accounts.

InterCompany will also set the contra on the other account.

# **Specifying Conversion Rates**

In this step the conversion rates are specified that will apply when balances from foreign subsidiaries are downloaded. This only needs to be done if there are foreign subsidiary companies within the group, and the only entries that need to be made are for the currencies that those subsidiaries are in.

In the InterCompany module, go to **Setup > Conversion Rates**. InterCompany displays the following screen:

| IC Setup          | Conve        | rsion Rates      |           |         | —         |      | × |
|-------------------|--------------|------------------|-----------|---------|-----------|------|---|
| <u>F</u> ile Nav  | igate        | <u>H</u> elp     |           |         |           |      | 0 |
| <u>S</u> ave      | $\times$ Ca  | ancel 🚺 🖣 🕨 🕽    | 1         |         |           |      |   |
| Currency          | <b>no:</b> 0 | Code: AUD Na     | ame: AUST | TRALIAN |           |      |   |
| Search            |              |                  |           |         |           |      |   |
| Search <u>k</u> e | y:           |                  |           |         |           |      |   |
| Curr No           | Code         | Currency Name    | Average   | Closing | RE Moveme | ents | ^ |
| 0                 | AUD          | AUSTRALIAN       |           |         |           |      | 1 |
| 1                 | NZD          | NEW ZEALAND DOLL |           |         |           |      |   |
| 2                 | USD          | UNITED STATES    |           |         |           |      |   |
| 3                 | GBP          | UNITED KINGDOM   |           |         |           |      |   |
| 4                 | FJD          | FIJI             |           |         |           |      |   |
| 5                 | SGD          | SINGAPORE        |           |         |           |      |   |
| 6                 | LKR          | RUPEE            |           |         |           |      |   |
|                   |              |                  |           |         |           |      | ~ |
| Motopartz.        | com.au       |                  |           |         |           |      |   |

The contents are taken from the Exo Business Currencies table (Admin > EXO Finance > Currencies in the Exo Business Configurator application).

The additional data to add for InterCompany processing is Average and Closing exchange rates.

Double click on a row to display the following screen:

| IC Setup Conversion Rates                  | —      | × |
|--------------------------------------------|--------|---|
| <u>F</u> ile Navigate <u>H</u> elp         |        | 0 |
| Save 🗙 Cancel 🚺 4 🕨 🕅                      |        |   |
| Currency no: 1 Code: NZD Name: NEW ZEALAND | DOLLAR |   |
| Details                                    |        |   |
| Currency no: 1                             |        |   |
| Currency code: NZD                         |        |   |
| Currency name: NEW ZEALAND DOLLAR          |        |   |
| Buy rate: 1.12                             |        |   |
| Sell rate: 1.12                            |        |   |
| Average rate: 1                            |        |   |
| Closing rate: 1                            |        |   |
| RE movements: 1                            |        |   |
|                                            |        |   |
|                                            |        |   |
| Motopartz.com.au                           |        |   |

Enter the following details:

| Field        | Description                                                                                                    |
|--------------|----------------------------------------------------------------------------------------------------|
| Average rate | The rate that the Profit & Loss account balances/transactions will be converted at during the download of transactions from the source company database. |
| Closing rate | The rate that Balance Sheet account balances/transactions will be converted at.<br>This excludes Retained Earnings transactions.                         |
| RE movements | The rate that Retained Earnings transactions (those with period –1) will be converted at.                                                                |

# **Defining Clearing Accounts**

**Note:** This option is only used by source companies, not by the Group Consolidation Entity, as Creditors invoices would not be processed in the Group Consolidation Entity.

This setup is done in Exo Business Configurator under Admin > EXO Intercompany Consolidations > Inter-Company Companies or in the main Exo Business module, if the Inter-Company Companies option has been added to the menus.

| EB Setup Inter-Company Co                   | EB Setup Inter-Company Companies |          |  | $\times$ |
|---------------------------------------------|----------------------------------|----------|--|----------|
| <u>F</u> ile Navigate <u>H</u> elp          |                                  |          |  | 0        |
| : 🎦 <u>N</u> ew 🕞 <u>S</u> ave 🔀 <u>C</u> a | ncel 🚺 4 🕨 🕅                     |          |  |          |
| Coy no: 1 Coy name: H                       | IOLDING (A LTD)                  |          |  |          |
| Search                                      |                                  |          |  |          |
| Search <u>k</u> ey:                         | Search                           |          |  |          |
| Coy No Company Name                         | Connection Name                  | Currency |  | ^        |
| 1 HOLDING (A LTD)                           | Company_A                        | AUD      |  |          |
| 2 SUBSIDIARY (B LTD)                        | Company_B                        | AUD      |  |          |
| 3 SUBSIDIARY (C LTD)                        | Company C                        | SGD      |  |          |
|                                             |                                  |          |  |          |
|                                             |                                  |          |  |          |
|                                             |                                  |          |  |          |
|                                             |                                  |          |  |          |
|                                             |                                  |          |  |          |
|                                             |                                  |          |  |          |
| Motopartz.com.au                            |                                  |          |  |          |

To add a new company to the Group, click **New**. The following screen displays:

| EB Setup Inter-Company Companies   |                 | _      | × |
|------------------------------------|-----------------|--------|---|
| <u>F</u> ile Navigate <u>H</u> elp |                 |        | 0 |
| 🗄 🐚 New 🛛 🛃 Save 🗙 Cance           |                 |        |   |
| Coy no: 1 Coy name: HOLD           | ING (A LTD)     |        |   |
| Details                            |                 |        | _ |
| Company no:                        | 1               |        |   |
| Company name:                      | HOLDING (A LTD) |        |   |
| Connection name:                   | Company_A       |        |   |
| Currency:                          | 0. AUSTRALIAN   |        | ~ |
| Source a/c (Motopartz.com.au):     | *** NOT FOU     | ND *** |   |
| Target a/c (HOLDING (A LTD)):      | *** NOT FOU     | ND *** |   |
|                                    |                 |        |   |
|                                    |                 |        |   |
| Motopartz.com.au                   |                 |        |   |

| Field       | Description                                                                 |
|-------------|-----------------------------------------------------------------------------|
| Company No. | System generated number to uniquely identify this company within the group. |

| Company Name    | Enter the name of the holding company or subsidiary company.                                                                                                    |
|-----------------|----------------------------------------------------------------------------------------------------|
| Connection Name | The Exo Business connect name.                                                                                                    |
| Currency        | Select the currency of the company. Normally, a holding company would have the currency code "0".                                                                                                    |
| Source a/c      | The GL inter-company clearing account within the source database. In the case<br>of an InterCompany Creditors invoice entered in A Ltd, with a portion charged<br>to an account in B Ltd, this account will be debited with the amount being<br>charged to B Ltd. In this way it becomes an inter-company receivable/debtor<br>account, representing the amount owed by B Ltd.                                  |
| Target a/c      | The GL inter-company clearing account within the target database. In the case<br>of an InterCompany Creditors invoice entered in A Ltd, with a portion charged<br>to an account in B Ltd, this account in B Ltd will be credited with the amount<br>being charged to an expense account in B Ltd. In this way it becomes an inter-<br>company payable/creditor account, representing the amount owing to A Ltd. |

# **Setting Up Exo Business**

The following configuration changes must be made to the core Exo Business system, for it to operate with the InterCompany module.

## Set Company Numbers

In the Exo Business Configurator application, go to Essentials > Company.

Set the **Company No.** property to the company number set for this company in InterCompany at **Setup > Source Companies**.

#### Add Menu Items

In the Exo Business Configurator application, go to **Staff > Menus > Dropdown Menu**.

Add the following menu options to the Exo Business menu(s) for all relevant menu definitions:

- Inter-Company Companies
- Inter-Company Creditor Invoice
- Inter-Company GL Transaction

#### **Configure Profile Settings**

In the Exo Business Configurator application, go to **Profiles > General Profiles**.

Enable the following User-level profile settings for all users who will need to use the Source Company operations:

- Inter-Company Creditor Invoice Authority
- Inter-Company GL Transaction Authority

# **Group Company Operations**

# **Downloading Transactions**

Downloading GL transactions from the source companies and loading these into the Group Consolidation entity is the main function of the InterCompany module. To download transactions:

#### Select Utilities > Download Transactions:

| IC Download Transactions                                                                                                    |                                                                                                    | — | × |
|----------------------------------------------------------------------------------------------------|----------------------------------------------------------------------------------------------------|---|---|
| <u>F</u> ile Download                                                                                                    |                                                                                                    |   | • |
| 🗄 🔒 Print 📲 Report 🕌 Download 🧷                                                                                                   | ) <u>A</u> bort                                                                                                    |   |   |
| Company: 1. HOLDING (A LTD)<br>Level of detail<br>1. All details<br>2. Summarised by period and branch<br>3. Summarised by period | Up to: 0. December 2016 V Initials<br>Options<br>Validate GL account mappings<br>Report GL account mapping errors<br>Report GL batch imbalances |   |   |
|                                                                                                    |                                                                                                    |   |   |
| Motopartz.com.au                                                                                                    |                                                                                                    |   |   |

#### Set these options:

| Field    | Description                                                                                                    |
|----------|----------------------------------------------------------------------------------------------------|
| Company  | Select the source company from the dropdown list.                                                                  |
| Up to    | Select the last Accounting Period that transactions should be extracted from.                                      |
| Initials | The user initials entered here are recorded against the GL transactions created in the Group Consolidation Entity. |

| Level of<br>detail                 | Select the level of detail for loading into the Group Consolidation Entity. This defaults to the option set for the Group Consolidation, but can be overridden here. Three levels are available: |  |  |  |  |  |
|------------------------------------|----------------------------------------------------------------------------------------------------|--|--|--|--|--|
|                                    | <ul> <li>All Details - Individual GL Transactions from source companies will be<br/>loaded into the Group Consolidation Entity</li> </ul>                                                        |  |  |  |  |  |
|                                    | <ul> <li>Summarised by period and branch - GL Transactions from the source<br/>companies will be subtotalled by Period, Branch, Account and Sub-<br/>Account.</li> </ul>                         |  |  |  |  |  |
|                                    | • Summarised by period - GL Transactions from the source companies will be subtotalled by Period, Account and Sub-Account.                                                                       |  |  |  |  |  |
| Validate GL<br>account<br>mappings | If selected, InterCompany checks that the GL account mapping is complete, with valid GL accounts in the target database.                                                                         |  |  |  |  |  |
| Report GL<br>mapping<br>errors     | If selected, InterCompany reports any GL account mapping differences.                                                                                                    |  |  |  |  |  |
| Report GL<br>batch<br>imbalances   | If selected, InterCompany checks that GL batches are balances on the source system. Out of balance batches are not downloaded.                                                                   |  |  |  |  |  |

Click **Report** to run a pre-check of the download. InterCompany performs the selected validations for the data to be downloaded.

Click **Download** to download of GL transactions from the selected source company to the Group Consolidation entity.

**Note:** InterCompany attempts to connect to the specified source company by using the name and password of the user who is running the InterCompany module. Therefore this username with the same password must exist in each of the source databases.

# **The Download Process**

When you click **Download**:

1. If the source company is in foreign currency, InterCompany displays this window. Confirm the rates:

| Confirm Conversion Rates |                              |  |  |  |  |  |
|--------------------------|------------------------------|--|--|--|--|--|
| Download transactions u  | sing these conversion rates? |  |  |  |  |  |
| Average rate:            | 1.06                         |  |  |  |  |  |
| Closing rate:            | 1.06                         |  |  |  |  |  |
| RE movements:            | 1                            |  |  |  |  |  |
|                          | <u>Ok</u> <u>C</u> ancel     |  |  |  |  |  |

If the rates are incorrect, click **Cancel** and go to the Setup Conversion Rates window to change them.

2. InterCompany connects to source company's database.

3. InterCompany checks to see if the accounting periods in the source company are aligned to those in the consolidation company, i.e. that the PERIOD\_SEQNO field in the PERIOD\_STATUS table for period 0 for the General Ledger is the same in both the source company and the consolidation company. By default, an error message will appear if the periods are not in sync, and the download will not proceed.

**Note:** This behaviour is controlled by the **Inter-Company ledger period synchronisation** Companylevel profile setting. This setting is set to enforce synchronisation by default, but it can be set to allow transactions to be downloaded when periods are not in sync, or to warn the user and ask if they want to proceed.

- InterCompany selects all GL transactions that have not yet been downloaded. GLTRANS.UPLOADED = "N".
- 5. InterCompany checks for GL Batches that are out of balance these GL transactions will not be downloaded.
- 6. InterCompany checks the GL account mapping, and reports any errors.
- 7. InterCompany flags the GL transactions in the source database that they have been uploaded. GLTRANS.UPLOADED set to "Y".
- 8. InterCompany creates Other Equity Interest (OEI) journals, if the **Calculate OEI** option is enabled for this company in the Setup Source Companies window.
- 9. InterCompany creates GL transactions in the Group Consolidation database:
  - Summarising if **Level of detail** is "Summarised by period and branch" or "Summarised by period".
  - Converting the account codes according to the Setup GL Account Mappings window.
  - Stamping source company code on the new GL transactions.

# **Eliminating Transactions**

To eliminate transactions, select **Utilities > Eliminate Transactions**.

| ansact  | ons for | poss   | ble el | mination | 1      |     |       |     |       |                    |              |         |       |
|---------|---------|--------|--------|----------|--------|-----|-------|-----|-------|--------------------|--------------|---------|-------|
| eq      | Coy     | Pd     | Br     | Batch    | A/c    | Sub | Name  | Chq | Inv   | Details            |              | Amount  | -     |
| 2       | 5 0     | 14     | 0      |          | 3 1000 | . 0 | SALES |     | 10001 | SECURITY ALAR      | M            | -133.04 |       |
| 2       | 6 0     | 14     | 0      | 1        | 3 1000 | 0   | SALES |     | 10001 | PRO-STLYE AIR      | FILTER       | -105.16 |       |
| 2       | 7 0     | 14     | 0      | 1. 3     | 3 1000 | 0   | SALES |     | 10001 | FREIGHT            |              | -8.1    | ł.    |
| 2       | 8 0     | 14     | 0      | 1 8      | 3 1000 | 0   | SALES |     | 10002 | ANTIROLL BARS      |              | -32.14  |       |
| 2       | 9 0     | 14     | 0      | L 3      | 3 1000 | 0   | SALES |     | 10002 | ANTISEIZE LUBR     | LICATOR      | -109.75 |       |
| 3       | 0 0     | 14     | 0      |          | 3 1000 | 0   | SALES |     | 10002 | CHAMPION SILV      | ER BATTERY   | -84.95  |       |
| 3       | 1 0     | 14     | 0      |          | 3 1000 | 0   | SALES | 10  | 10002 | FREIGHT            |              | -10     |       |
| 3       | 2 0     | 13     | 0      | 8        | 3 1000 | 0   | SALES |     | 10003 | OVALCHROME A       | JR FILTER    | -207.26 | 1     |
| 3       | 3 0     | 13     | 0      |          | 3 1000 | 0   | SALES |     | 10003 | AIR PRESSURE GAUGE |              | -23,15  | ř.    |
| 3       | 4 0     | 13     | 0      |          | 3 1000 | 0   | SALES |     | 10003 | REMOTE CAR ST      | ART SECURITY | -106.74 | 10.00 |
| 3       | 5 0     | 13     | 0      | 1 8      | 3 1000 | 0   | SALES |     | 10003 | FREIGHT            |              | -10.12  | ł.    |
| 3       | 6 0     | 14     | 0      | 2        | 3 1000 | 0   | SALES |     | 10004 | CAR WASH SUD       | 5            | -25.13  |       |
| 3       | 7 0     | 14     | 0      |          | 3 1000 | 0   | SALES |     | 10004 | OVALCHROME A       | JR FILTER    | -138.18 |       |
| minatio | n trans | action | 11     |          |        |     |       |     |       |                    |              |         |       |
| eq      | Coy     | Pd     | Br     | Batch    | A/c    | Sub | Name  | Chq | Inv   | Details            | Debits       | Credits |       |
|         |         |        |        |          |        |     |       | 2.0 |       |                    |              |         | Ĩ     |

You can:

- Click Load Transactions to retrieve all GL transactions for the contra accounts (those accounts defined in Setup> GL Contra Accounts). This will populate the upper half of the screen, which shows all transactions that were found for the contra accounts – these are the transactions for possible elimination.
- Double click a row in the top grid, or select it and click **Add**, to transfer the transaction to the lower grid.
- Click **Remove** to clear the selected transactions out of the lower grid.
- Click **Clear** to clear all transactions out of the lower grid.
- Click Auto Add to transfer all transactions to the lower grid.
- Click **Never Eliminate** to flag a transaction to be never eliminated. You are prompted to confirm click **Yes**, and this transaction will no longer be available for selection for elimination.

Once all transactions that you want to eliminate have been transferred to the lower grid, click **Eliminate** to creates a GL Journal to eliminate the selected transactions. A confirmation message displays. Click **Yes** and the journal entry screen displays:

| IC General Ledge                                                                                                    | er Transaction Entry                                                                                                    |                |                                                                                                    |           |                                                                                                    |               |                                                                                                    |                | X |
|----------------------------------------------------------------------------------------------------|----------------------------------------------------------------------------------------------------|----------------|----------------------------------------------------------------------------------------------------|-----------|----------------------------------------------------------------------------------------------------|---------------|----------------------------------------------------------------------------------------------------|----------------|---|
| File <u>U</u> tilities <u>H</u> e                                                                                                    | elp<br>n • 111 Sava 21 Sava As • 🗙 Cancel 1 & 1                                                                                                    | Port to GL 1.9 | Delive (                                                                                                    | eta Trans | (T)                                                                                                    |               |                                                                                                    |                | 0 |
| rans date: 01.12                                                                                                    | 2,2016                                                                                                    | ✓ Initials:    |                                                                                                    | Auto      | oreverse B                                                                                                    | epeat branch  | Print Transactio                                                                                                    | ns             | _ |
| Reference: Elimin                                                                                                    | ation transaction                                                                                                    | _              |                                                                                                    |           |                                                                                                    |               |                                                                                                    |                |   |
| Batch No : "Ney                                                                                                    |                                                                                                    |                |                                                                                                    |           | Lest                                                                                                    | latifi Posted |                                                                                                    |                |   |
| GL Code                                                                                                    | Details                                                                                                    |                | Inv No                                                                                                    | Chg No    | Debit                                                                                                    | Credit        | Foreign                                                                                                    | Analysis Codes |   |
| 00-01000-00<br>00-01000-00<br>00-01000-00<br>00-01000-00<br>00-01000-00<br>00-01000-00<br>00-01000-00<br>00-01000-00<br>00-01000-00<br>00-01000-00<br>00-01000-00<br>00-01000-00<br>00-01000-00<br>00-01000-00<br>00-01000-00<br>00-01000-00<br>00-01000-00 | SECURITY ALARM<br>PRO-STLYE AIR FILTER<br>PREIGHT<br>ANTIROLL BARS<br>ANTISEIZE LUBRICATOR<br>CHAMPION SILVER BATTERY - 127<br>PREIGHT<br>OVALCHROME AIR FILTER<br>AIR PRESSURE GAUGE<br>REMOTE CAR START SECURITY<br>FREIGHT<br>CAR WASH SUDS<br>OVALCHROME AIR FILTER<br>PRO-STLYE AIR FILTER<br>PRO-STLYE AIR FILTER<br>FREIGHT<br>AIR PRESSURE GAUGE<br>DUNLOP TYRES<br>MONROE GT GAS SHOCKS - CDSA MI |                | 10001<br>10001<br>10002<br>10002<br>10003<br>10003<br>10003<br>10003<br>10004<br>10004<br>10004<br>10005<br>10005 |           | 133.0/<br>105.16<br>8.10<br>32.14<br>109.77<br>84.93<br>10.00<br>207.26<br>23.15<br>106.74<br>10.17<br>25.17<br>138.18<br>131.40<br>10.17<br>28.55<br>209.55<br>633.60 |               | 133.04<br>105.16<br>8.10<br>32.14<br>109.75<br>84.95<br>10.00<br>165.81<br>18.52<br>85.39<br>8.10<br>20.10<br>110.54<br>105.12<br>8.10<br>28.55<br>209.52<br>633.60 |                |   |

Click **Post to GL** to eliminate the transactions.

# **Revaluing Balances**

The Revaluation Utility should be used with foreign currency subsidiaries. It is used to revalue the balance sheet account balances that have come from the foreign currency subsidiary. If the Group Consolidation Entity is populated with transactions from source companies each month, these monthly movements will have been converted at the rates at the end of each month. The revaluation utility resets the balance sheet balances (sum of all transactions) to the rate entered by the user.

**Note:** GL Accounts can be excluded from revaluation — for example, Goodwill on Consolidation. To do this go to **Account > General Ledger** in the Exo Business core module and tick the **Excluded from Revaluation** option on the Details tab. In particular, ensure that Retained Earnings is excluded from revaluation.

To perform a revaluation, select **Utilities > Revaluation Utility**. This window displays:

#### **Group Company Operations**

| IC Revaluation        | on Utility —                      | × |
|-----------------------|-----------------------------------|---|
| <u>F</u> ile Revaluat | te <u>H</u> elp                   | 0 |
| i 🌐 <u>P</u> rint 🔚   | Report 📝 Revaluate 🖉 Abort        |   |
| Company:              | 3. SUBSIDIARY (C LTD) V Initials: |   |
| Currency:             | 5. SGD - SINGAPORE                |   |
| Closing rate:         | 1.06                              |   |
|                       |                                   | ^ |
|                       |                                   |   |
|                       |                                   |   |
|                       |                                   |   |
|                       |                                   |   |
|                       |                                   |   |
|                       |                                   |   |
|                       |                                   | ~ |
| Motopartz com         | ~                                 |   |
| Hotopartz.com.        | au                                |   |

Select the Company from the dropdown list (only foreign current companies are displayed.) The Closing Rate is retrieved from the Setup Conversion Rates window, but this can be changed.

Click **Report** to report the revaluation calculation.

Click **Revaluate** to perform the calculation and post the adjustment journal.

InterCompany retrieves all Balance Sheet transactions for the selected company (excluding those where the **Excluded from Revaluation** flag has been set). It totals the foreign currency amount, then recalculates the local currency value based on the entered exchange rate. The difference between the new local currency value and the current balance is calculated and this difference is posted to the account. The net difference in this journal is posted to the P&L FOREX account.

#### Example

AMOUNT : NZD 3764.00 FCAMOUNT : SGD 3087.00 Exchange rate of 0.85 was entered. DIFFERENCE = 3087 / 0.85 – 3764 = -132.24 In the current period, post a journal: CR ACCNO, SUBACCNO, BRANCHNO with the difference of 132.24 DR P&L FOREX account

**Note:** If the difference is positive, debit ACCNO, SUBACCNO and BRANCHNO.

# **Year-End Operations**

Every time a download is run, InterCompany extracts all Retained Earnings transactions from the source company (as long as they have not been previously downloaded). Therefore the main RE transaction (from the source company's year end process) will be picked up, together with RE transactions that are generated from prior years' postings to P&L accounts.

If the source company is foreign, the RE transactions are converted at the **RE Movements** rate specified on the Setup Conversion Rates window. This should be set to the weighted average exchange rate as used to convert P&L transactions during the year.

## Year-End on the Consolidation Company

As the Retained Earnings transactions have already been down-loaded from the source companies, we would not want to regenerate a Retained earnings transaction for these. However, there are some transactions on the consolidation company that do not come from source companies:

- Exchange Gains/Losses when downloading foreign source company transactions
- Other Equity Interest / Minority Interest entries
- Revaluation Adjustments
- Elimination journals

Run the year end process as normal on the Consolidation company (select **Utilities > End of Period** in the Exo Business core)

But behinds the scenes, Exo Business produces a Retained Earnings transaction to the value of P&L transactions that did not come from source company downloads.

Specifically this is where GLTRANS.COMPANYNO IS NULL OR GLTRANS.COMPANYNO=0 OR GLTRANS.SOURCE='i'.

GLTRANS.SOURCE is set to "i" (intercompany) during the download process, for specific transactions:

- Exchange Gains/Losses
- Other Equity Interest
- Revaluations

#### Example

This example illustrates the typical sequence of events for down loading transactions and performing period end/year end rolls. It also shows the effect of converting foreign balances.

In this example, the source company is in USD and the Group Consolidation company in NZD. There are two downloads during the year, with the exchange rates changing for each download. Assume a 31 December 2008 balance date.

The following sequence of events occurs.

|                                                                 | Current Period |                   |
|-----------------------------------------------------------------|----------------|-------------------|
|                                                                 | Source Co.     | Consolidation Co. |
| 1. Download 1st half results (download up to period 0. June 08) | June 08        | June 08           |
| 2. Download 2nd half results (download up to period 0. Dec 08)  | Dec 08         | Dec 08            |
| 3. Year-End roll on Source Company – generates a RE Transaction | Jan 09         | Dec 08            |

**Group Company Operations** 

| 4. Year-End on the Consolidation Company                      | Jan 09 | Jan 09 |
|---------------------------------------------------------------|--------|--------|
| 5. Down-load RE transaction (download up to period 1. Dec 08) | Jan 09 | Jan 09 |

These events are illustrated in terms of balances below, with the exception of step 3 (Year-End roll on Source Company)

| Event                     | Download 1st half results |          |                   | Download 2nd half results |          |                   | Year<br>end | Download RE trans |             |                   | TB Dec<br>08      |
|---------------------------|---------------------------|----------|-------------------|---------------------------|----------|-------------------|-------------|-------------------|-------------|-------------------|-------------------|
| Entity                    | Source                    |          | Consol.           | Source                    |          | Consol.           | Consol      | Source            |             | Consol.           | Consol.           |
| Currenc<br>y              | USD                       | Rat<br>e | NZD               | USD                       | Rat<br>e | NZD               | NZD         | USD               | Rate        | NZD               | NZD               |
| P&L -<br>Sales            | -<br>1,000.0<br>0         | 0.45     | -<br>2,222.2<br>2 | -<br>1,500.0<br>0         | 0.47     | -<br>3,191.4<br>9 |             |                   |             |                   | 0                 |
| P&L -<br>Costs            | 800.00                    | 0.45     | 1,777.7<br>8      | 1,000.0<br>0              | 0.47     | 2,127.6<br>6      |             |                   |             |                   | 0                 |
| P&L -<br>Exch.<br>Gain    |                           |          | 27.78             |                           |          | 43.42             |             |                   |             |                   | 0                 |
| B/S - Net<br>Assets       | 200.00                    | 0.48     | 416.67            | 500.00                    | 0.49     | 1,020.4<br>1      |             |                   |             |                   | 1,437.0<br>7      |
| B/S -<br>Ret.<br>Earnings | 0.00                      | 0.48     | 0.00              | 0.00                      | 0.47     | 0.00              | 71.20       | -<br>700.0<br>0   | 0.4641<br>1 | -<br>1,508.2<br>7 | -<br>1,437.0<br>7 |

The RE Movement exchange rate (**0.46411**) is the weighted average exchange rate as used to convert P&L transactions during the year.

# **Source Company Operations**

# **InterCompany Creditors Invoices**

The InterCompany option in the core Exo Business module is used to process creditor invoices that need to be charged out to more than one company.

**Note:** This menu option must be <u>added manually using the Exo Business Configurator</u>. The Inter-Company Creditor Invoice Authority profile setting must be enabled for all users who will need to access this function.

## Example

If A Ltd and B Ltd share an office that is cleaned by the same company, and that company only issues one invoice for \$2000 +GST, then it could be processed in the following way:

In A Ltd, we enter the creditor's invoice using Inter-Company Creditor Invoices. Assume that 75% of the cost relates to A Ltd.

The effect in A Ltd is:

| DR | Cleaning Costs                           | \$1,500 |         |
|----|------------------------------------------|---------|---------|
| DR | InterCompany Clearing account with B Ltd | \$500   |         |
| DR | GST                                      | \$150   |         |
| CR | Creditor's Control                       |         | \$2,150 |

The effect in B Ltd is:

| DR | Cleaning Costs                           | \$500 |       |
|----|------------------------------------------|-------|-------|
| CR | InterCompany Clearing account with A Ltd |       | \$500 |

#### **The Process**

The process is illustrated using the above example.

- 1. Start the core Exo Business module for the company that will be processing the creditor's invoice (in this case A Ltd). Select the **InterCompany Creditors Invoices** menu option.
- 2. As in normal Creditors invoice entry, identify the creditor and enter other header details. For lines that will be charged to GL accounts within the same company (in this case A Ltd), enter these as normal.

#### Source Company Operations

| EB Inter-Compan                       | y Creditor Invoice | Entry        |         |          |         |             |          |                                 |                   |                                |                                      | . <del></del> : | o :               | ×  |
|---------------------------------------|--------------------|--------------|---------|----------|---------|-------------|----------|---------------------------------|-------------------|--------------------------------|--------------------------------------|-----------------|-------------------|----|
| File Utilities He                     | lp                 |              |         |          |         |             |          |                                 |                   |                                |                                      |                 |                   | 0  |
| New Save                              | e 🔀 Cancel 🛄       | Goods Receip | t= 12   | ] New Ac | count 🗄 | 🔓 Tax Rates | Toggle I | Node 🤫                          | 40                |                                |                                      | _               |                   |    |
| Account: MESC P                       | URCHASES           |              |         |          |         |             | Alert:   |                                 |                   |                                |                                      |                 | ode: G.           |    |
| Invoice Payments                      | Documents          |              |         |          |         |             |          |                                 |                   |                                |                                      |                 |                   |    |
| Account: 0. MISC F                    | PURCHASES          |              |         |          |         |             |          | Sajesper                        | son: 8. EXO B     | USINESS ADMIN                  | ACCOUNT                              |                 |                   |    |
| Invoice date:                         | 01.12.2016         | 🗊 🕶 In       | voice   | [        |         |             | Age:     | 0. Dec                          | ember 2016        | ~                              |                                      |                 |                   |    |
| Payment due:                          | 01.12.2016         | 0r           | der not | C        |         |             | AUD:     |                                 |                   | 1                              |                                      |                 |                   |    |
| Job code:                             |                    | Lo           | cation: | 1        | Sydney  | ~           | Branch:  | 0. SYD                          | NEY               | ~                              |                                      |                 |                   |    |
| Turne Code                            |                    | Description  | 0       | RDvice   | Dire 84 | otal .      | OST. C   | ore Total                       | July Code Cost    | Time Cost Group                | Batch Co Options                     | Branch Me       | Amalurie (        | ~  |
| GL 00-032                             | 50-00              | CLEANING     | 1       | 1,500.00 | 0.0     | 1,500.00    | 150.00   | 1,650.00                        | 505 000 000       | Type cost of ou                | ··· GST                              | 0               |                   |    |
|                                       |                    |              |         |          |         |             |          |                                 |                   |                                |                                      |                 |                   | ,  |
|                                       |                    |              |         |          |         |             |          |                                 |                   |                                |                                      |                 | - 2               |    |
| Invoice Totals:<br>Manual Rounding: ( | 0.00               |              |         |          |         |             |          | Sub tota<br>GST tota<br>Invoice | is<br>d<br>total: | 1,500.00<br>150.00<br>1,650.00 | Payments:<br>Outstanding:<br>Change: | ŧ               | 0.<br>1650.<br>0. | 00 |
| Internet's com au                     |                    |              |         |          |         |             |          |                                 |                   |                                |                                      |                 |                   | -  |

- 3. For lines that need to be charged to another company, use the short-code CTRL+<N>, where <N> is a number from 1 to 9 that identifies the company from the InterCompany Companies.
- 4. Enter or search for the GL account that the line should be charged to. Double click or click **Select & Close**.
- 5. InterCompany will place the Source InterCompany Clearing account into the **Code** column of the main grid of the invoice, and present the line periscope:

| voice Line Perisco | pe            |                                                                                                    |                                                                                                    | ×                                                                                                    |
|--------------------|---------------|----------------------------------------------------------------------------------------------------|----------------------------------------------------------------------------------------------------|----------------------------------------------------------------------------------------------------|
|                    |               |                                                                                                    |                                                                                                    |                                                                                                    |
| cel 🍞 Show GL H    | tem           |                                                                                                    |                                                                                                    |                                                                                                    |
| 50-00. CLEANING    |               |                                                                                                    |                                                                                                    |                                                                                                    |
| ails               |               |                                                                                                    |                                                                                                    |                                                                                                    |
| 1                  | GST rate:     | 27. 10% CAP PURC                                                                                                    | H - ATTRACTING GST                                                                                                    | $\sim$                                                                                                    |
| 0.00               | GST value:    | 0.00                                                                                                    | ]                                                                                                    |                                                                                                    |
| 0.0                |               | Mark I                                                                                                    | Inwards Goods Line as Complete                                                                                        |                                                                                                    |
|                    |               |                                                                                                    |                                                                                                    |                                                                                                    |
|                    |               |                                                                                                    |                                                                                                    |                                                                                                    |
| HOLDING (A LTD)    |               | ~                                                                                                    | Debit a/c:                                                                                                    |                                                                                                    |
| MISC PURCHASES     |               | ~ (                                                                                                    | Credit a/c:                                                                                                    |                                                                                                    |
|                    |               |                                                                                                    |                                                                                                    |                                                                                                    |
|                    |               |                                                                                                    |                                                                                                    |                                                                                                    |
|                    |               |                                                                                                    |                                                                                                    |                                                                                                    |
|                    |               |                                                                                                    |                                                                                                    |                                                                                                    |
|                    |               |                                                                                                    |                                                                                                    |                                                                                                    |
|                    |               |                                                                                                    |                                                                                                    |                                                                                                    |
|                    | cel Show GL h | cel Show GL Item<br>50-00. CLEANING<br>iils<br>1 GST rate:<br>0.00 GST value:<br>0.0 HOLDING (A LTD)<br>MISC PURCHASES | cel Show GL Item 50-00. CLEANING iils 1 GST rate: 27. 10% CAP PURC 0.00 GST value: 0.00 0.0 Mark 1 HOLDING (A LTD) VI | cel Show GL Item<br>50-00. CLEANING<br>iils<br>1 GST rate: 27. 10% CAP PURCH - ATTRACTING GST<br>0.00 GST value: 0.00<br>0.0 Mark Inwards Goods Line as Complete<br>HOLDING (A LTD) V Debit a/c:<br>MISC PURCHASES V Credit a/c: |

Enter the amount to be charged to B Ltd in **Unit price**. Other detail in this window can be checked and amended if necessary.

- 6. Click OK on periscope and InterCompany will return to the main grid.
- 7. Save the creditor's invoice, and click **Yes** when prompted for confirmation.

#### Results

In A Ltd, Post Creditors to GL will show this GL entry.

| GL Coding Analysis |                             | Debits  | Credits |
|--------------------|-----------------------------|---------|---------|
| 00-3250-00         | CLEANING                    | 1500.00 |         |
| 00-8120-00         | CLEARING ACCOUNT WITH COY B | 500.00  |         |
| 01-4500-00         | GST                         | 150.00  |         |
| 01-5500-00         | INVOICE TOTAL INC GST       |         | 2150.00 |

In B Ltd, the user will find a suspended GL Batch.

- 1. Go to Transactions > General Ledger > GL Transactions.
- 2. Click New.
- 3. Click **Open Suspended**, and InterCompany will list suspended batches, select the appropriate one, by double clicking, or press Load.
- 4. InterCompany will display the GL batch that was generated from the Intercompany Creditors Invoice Entry, for the portion that relates to B Ltd.

Note that the Debit and Credit accounts and other details are as per the periscope in Intercompany Creditors Invoice Entry.

5. Click **Post to GL** to post the entry in B Ltd.

The expectation is that the two related InterCompany Clearing Accounts would have equal and opposite transactions/balances. It's an intercompany asset in one company and an intercompany liability in the other. However there will be exchange rate differences where the target and source companies are held in different currencies.

# Special Case – Currency Handling

InterCompany handles Creditor Invoices that are posted to group companies that are held in different companies. It uses the Currency table from the company that is processing the creditor's invoice to determine the appropriate exchange rate.

For example, consider an invoice from a US Supplier for USD 1,000.

The Currency table lists:

| NEW ZEALAND   | 1      |
|---------------|--------|
| UNITED STATES | 0.76   |
| SINGAPORE     | 0.9952 |

Use InterCompany Creditor's Invoice entry in A Ltd (held in NZD), to charge to C Ltd (held in SGD).

#### In A Ltd we get:

| DR | InterCo Clearing account with C Ltd | NZD 1,315.79 [ = USD1,000 / 0.76] |              |
|----|-------------------------------------|-----------------------------------|--------------|
| CR | Creditor's Control                  |                                   | NZD 1,315.79 |

In C Ltd we get:

| DR | Expense account                     | SGD 1,309.47 [=NZD 1,315.79 * 0.9952] |              |
|----|-------------------------------------|---------------------------------------|--------------|
| CR | InterCo Clearing account with A Ltd |                                       | SGD 1,309.47 |

# InterCompany General Ledger Posting

1. Start the core Exo Business module. Select the InterCompany GL Transaction menu option.

**Note:** This menu option must be <u>added manually using the Exo Business Configurator</u>. The Inter-Company GL Transaction Authority profile setting must be enabled for all users who will need to access this function.

- 2. Click **New** to create a new GL batch.
- 3. Enter header information, and determine which company in the group that will be posted to by selecting from the dropdown list:

| Post to GL                   | 🔒 Brint 🛛               | 🖧 Paste Trans                                              | s 🗇                                                                                                    | _                                                                                                    | -                                                                                                    |                                                                                                    |
|------------------------------|-------------------------|------------------------------------------------------------|----------------------------------------------------------------------------------------------------|----------------------------------------------------------------------------------------------------|----------------------------------------------------------------------------------------------------|----------------------------------------------------------------------------------------------------|
| <ul> <li>✓ Initia</li> </ul> | s:                      | Laut                                                       | to reverse                                                                                                    | Bepeat branch                                                                                                    | Print Transacti                                                                                                    | ons                                                                                                    |
| Com                          | 1. HO<br>2. SL<br>3. SL | DLDING (A LTD)<br>IBSIDIARY (B LT<br>IBSIDIARY (C LT       | تم)<br>(تم)                                                                                                    | w Inth Posted :                                                                                                    | 1                                                                                                    |                                                                                                    |
| Inv No                       | Chq No                  | Debit                                                      | Credit                                                                                                    | Foreign                                                                                                    | Coy GL Code                                                                                                    | Analysis Codes                                                                                                    |
|                              |                         |                                                            |                                                                                                    |                                                                                                    |                                                                                                    |                                                                                                    |
|                              |                         |                                                            |                                                                                                    |                                                                                                    |                                                                                                    |                                                                                                    |
|                              |                         |                                                            |                                                                                                    |                                                                                                    |                                                                                                    |                                                                                                    |
|                              |                         |                                                            |                                                                                                    |                                                                                                    |                                                                                                    |                                                                                                    |
|                              |                         |                                                            |                                                                                                    |                                                                                                    |                                                                                                    |                                                                                                    |
|                              |                         |                                                            |                                                                                                    |                                                                                                    |                                                                                                    |                                                                                                    |
|                              |                         |                                                            |                                                                                                    |                                                                                                    |                                                                                                    |                                                                                                    |
|                              |                         |                                                            |                                                                                                    |                                                                                                    |                                                                                                    |                                                                                                    |
|                              |                         |                                                            |                                                                                                    |                                                                                                    |                                                                                                    |                                                                                                    |
|                              |                         |                                                            |                                                                                                    |                                                                                                    |                                                                                                    |                                                                                                    |
|                              | V Initia<br>Comp        | Initials:     Company:     I. H0 2. SL 3. SL Inv No Chg No | Initials:     Company:     Li. HOLDING (A LTD)     SUBSIDIARY (G LT     SUBSIDIARY (C LT     Inv No Chg No Debit | Initials:     Company:     LHOLDING (A LTD)     SUBSIDIARY (B LTD)     SUBSIDIARY (C LTD)     Iniv No Chig No Debit Credit | Initials:     Auto reverse Repeat branch     Company:     HOLDING (A LTD)     SUBSIDIARY (B LTD)     SUBSIDIARY (C LTD)     Inv No Chig No Debit Credit Foreign | Initials:  Autoreverse Repeat branch Print Transact Company:  I. HOLDING (A LTD)  SUBSIDIARY (B LTD)  SUBSIDIARY (C LTD)  Inv No Chg No Debit Credit Foreign Coy GL Code |

- 4. In the GL Code column, search for or enter the GL account within the current company.
- 5. In the Coy GL Code column, enter the GL account from the other company (the one selected in the header). Enter "?" in Coy GL Code to search for the GL account in the other company's chart of accounts.
- 6. Click **Post to GL** to process the journal, and click **Yes** when prompted for confirmation.
- 7. A message displays giving the batch numbers in each company.

# Index

#### D

downloading transactions 17

#### Ε

eliminating transactions 19

#### G

GL contra accounts 11

#### I I

InterCompany 1 installing 3

InterCompany Creditors Invoices 25

InterCompany GL posting 28

#### R

**Revaluing Balances 21** 

# S

setup 3 clearing accounts 14 companies 8 conversion rates 13 EXO Business for InterCompany 16 General Ledger mappings 10 group consolidation 7

## Т

transactions

downloading 17 eliminating 19

## Υ

Year-End operations 23